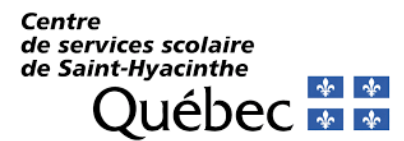

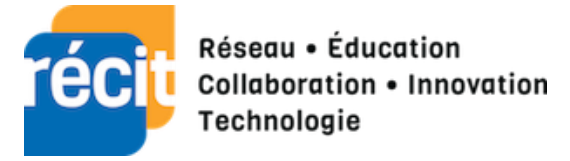

# Procédure Quizizz

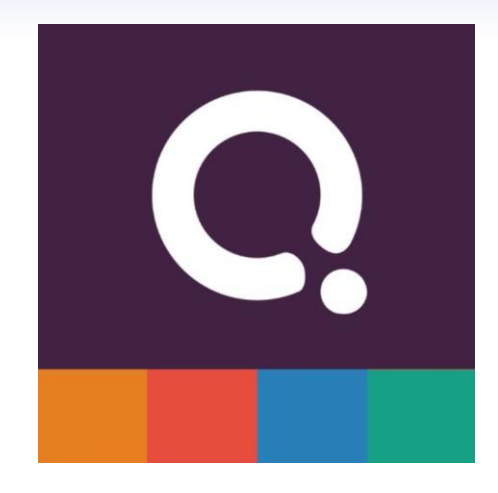

#### Table des matières

| 1. | Présentation                 | 2 |
|----|------------------------------|---|
| 2. | Se créer un compte           | 2 |
| 3. | Le menu latéral de gauche    | 4 |
| 4. | Créer                        | 5 |
| 5. | Créer une collection         | 6 |
| 6. | Chercher des quiz            | 7 |
| 7. | Mode synchrone ou asynchrone | 8 |
| 8. | Rapport                      | 9 |
|    |                              |   |

## 1. Présentation

Quizizz est une application WEB permettant de créer des quiz. L'utilisation de l'application demande à l'enseignant de se créer un compte. Cependant, les élèves n'ont pas besoin de s'inscrire. Ils rejoindront l'activité créée par leur enseignant à l'aide d'un code à l'adresse : <u>https://join.quizizz.com</u> sur un ordinateur ou en utilisant l'application mobile sur un téléphone intelligent ou une tablette.

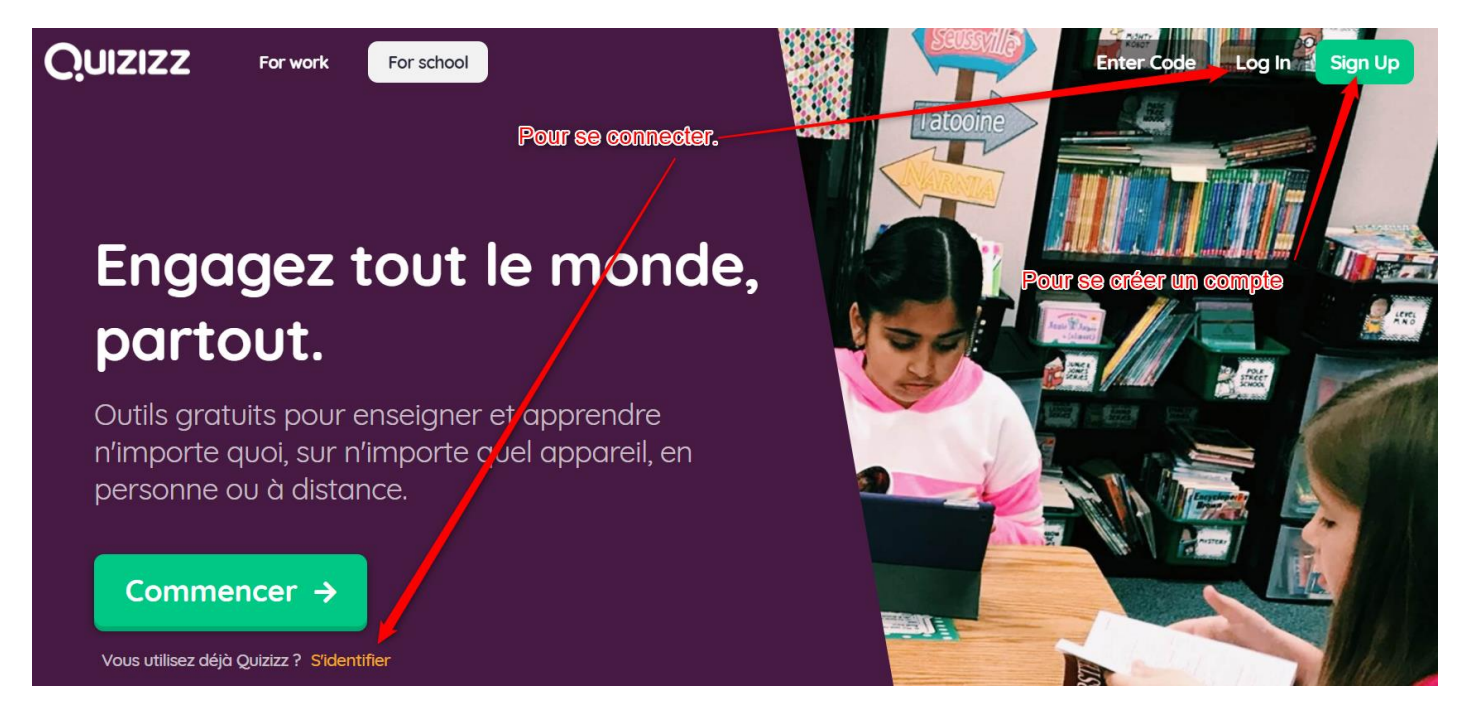

## 2. Se créer un compte

Pour se créer un compte, il suffit d'aller sur : https://quizizz.com/

Il est possible de faire une recherche sur GOOGLE et demander « quizizz en français ». Le premier vous mènera vers un quiz en français et vous pourrez avoir accès à l'interface et vous créer un compte en suivant la procédure.

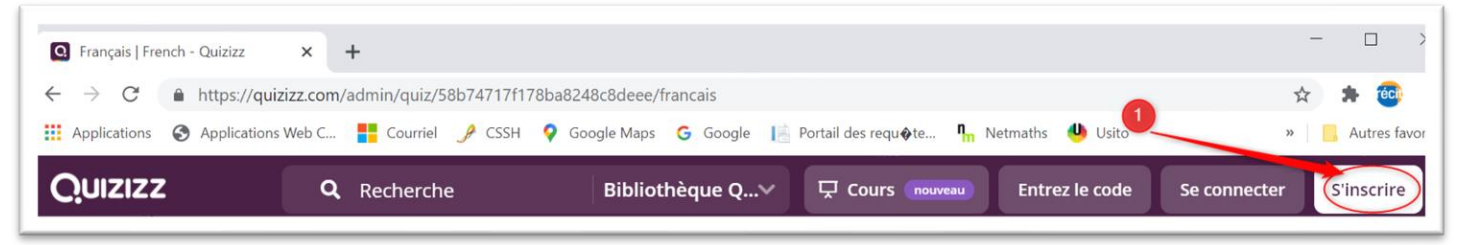

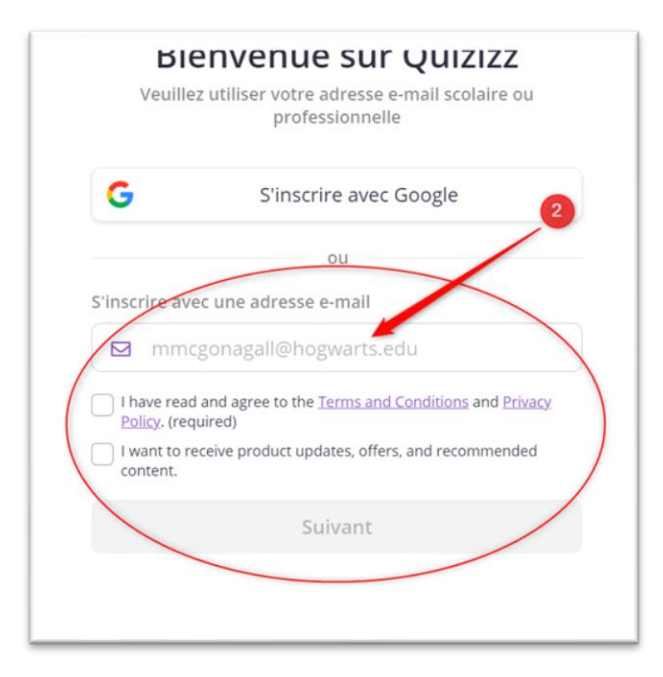

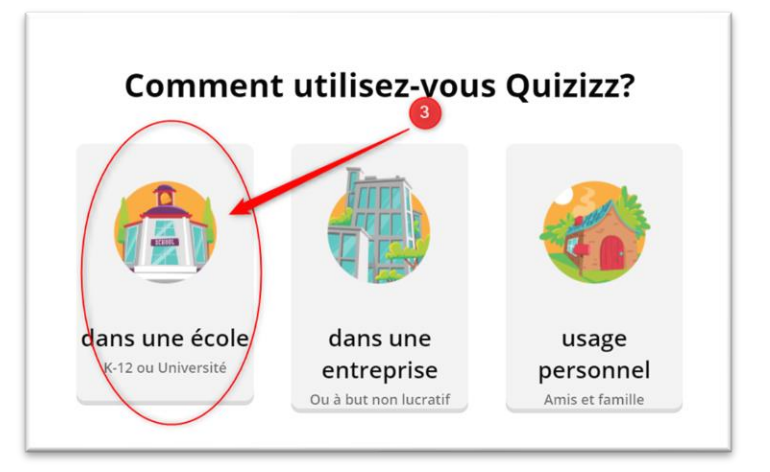

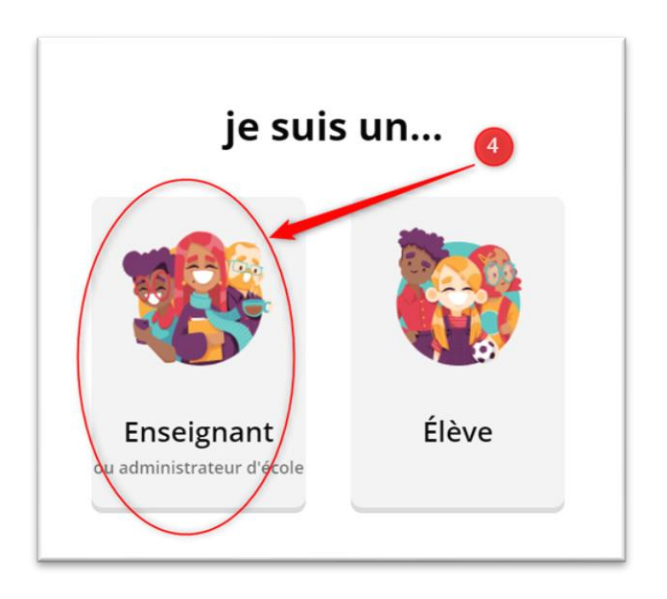

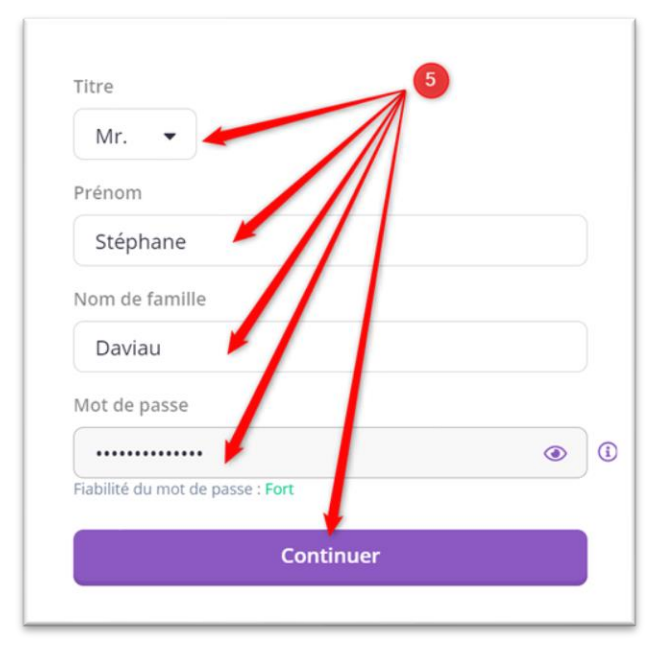

## 3. Le menu latéral de gauche

- 1. Créer : Permet de créer un nouveau questionnaire.
- 2. **Explorer** : Rechercher des quiz créés par d'autres utilisateurs.
- 3. **Ma bibliothèque** : Retrouver mes collections et mes dossiers.
- 4. **Rapports** : Aller retrouver ce qui a été réalisé par chacun des élèves et leurs résultats.

L'option « **COURS** » permet de créer des cours dans lesquels les élèves se connectent sans codes. En fait, lors de la création du cours, vous devez envoyer un lien aux élèves. Lors de la réception, l'élève inscrira son prénom, nom et, si désiré, le courriel d'un parent. Ainsi, ce dernier sera avisé des résultats de son enfant.

Pour créer un cours, l'enseignant doit y inclure les tâches qu'il veut partager avec ses élèves.

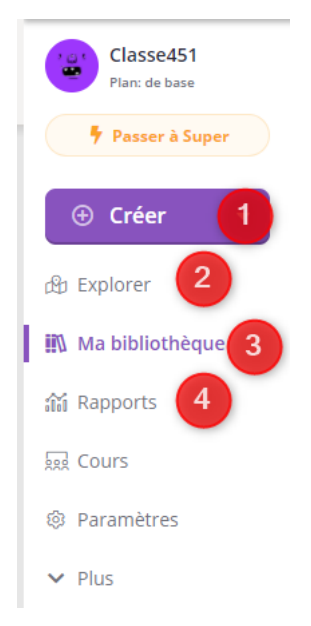

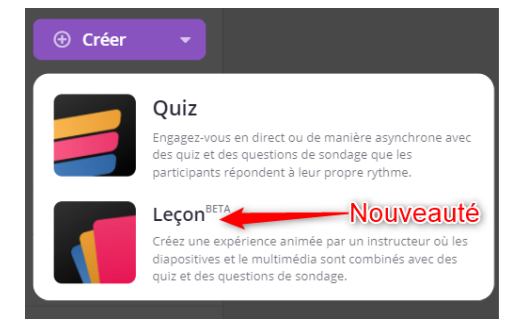

## 4. Créer

Lors de la création, il est possible de sélectionner l'option de Quiz ou de Leçon.

| . Nommez ce quiz                                                                       |                                            |                                                     | -                          |        | ouvelle question Q Teleport |
|----------------------------------------------------------------------------------------|--------------------------------------------|-----------------------------------------------------|----------------------------|--------|-----------------------------|
| us 1                                                                                   |                                            |                                                     |                            |        |                             |
| 2. Choisir des sujets pertinents                                                       |                                            |                                                     |                            |        |                             |
| Mathématiques Anglais Physique Chimie E<br>Science Ordinateurs Géographie Langues du m | liologie                                   | Choisir lestype:/de_question.cher Remplir les trous |                            |        | Remplir les trous           |
| Histoire Sciences sociales Éducation physique                                          | Arts 2                                     |                                                     |                            |        | Ţ                           |
| Amusement Developpement professionnel Plus                                             |                                            | Sondage                                             |                            | Ouvert | Faire glisser new           |
| Annuler Su                                                                             | livant                                     |                                                     | 0                          |        | create a leçon              |
|                                                                                        |                                            |                                                     |                            |        |                             |
|                                                                                        | ⊙ ▼ Question 1                             |                                                     |                            |        |                             |
|                                                                                        | Écrire ta question ici                     | -                                                   |                            |        |                             |
|                                                                                        | En quelle année a été fondée Québ          | lec ? 5                                             | <b>J(x)</b><br>Maths Média |        |                             |
|                                                                                        | Option de réponse 1                        |                                                     | f(×)                       |        |                             |
|                                                                                        | Option de réponse 2                        |                                                     |                            |        |                             |
|                                                                                        | 1608 Option de réconse 2                   | 6                                                   | j(×)                       |        |                             |
|                                                                                        | 1634                                       | Û                                                   | f(x)                       |        |                             |
|                                                                                        | Ajouter l'option de réponse                |                                                     |                            |        |                             |
|                                                                                        | — Explication de la réponse (facultatif) — |                                                     |                            |        |                             |
|                                                                                        | Ajoutez un fait amusant or the exp         | olication pour la 📕                                 | f(x)                       |        |                             |
|                                                                                        | S Marguer des sujets                       |                                                     | Maths Média                | 7      |                             |
|                                                                                        |                                            |                                                     |                            |        |                             |

#### 1. Créer un quiz

#### 2. Créer une leçon

Avec le plan de base, il est possible de créer une leçon dans laquelle on insère des questions, des images et des textes. La leçon se crée en livre. Cependant, pour y ajouter des vidéos et du son, il faut adhérer au plan Super.

Le quiz est uniquement un questionnaire composé de plusieurs questions. La leçon comporte des textes, des explications ou des images à travers lesquels l'enseignant insère différentes questions.

## 5. Créer une collection

Une collection est l'équivalent d'un classeur ou d'une section. En fait, la collection vous permet de regrouper vos questionnaires selon la matière, le thème abordé, les projets ... L'utilisation des collections vous permet de retrouver vos questionnaires beaucoup plus rapidement.

Comment créer une collection ?

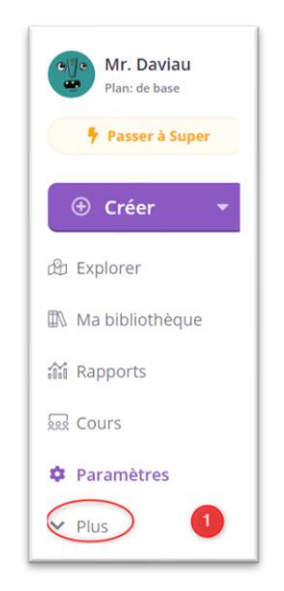

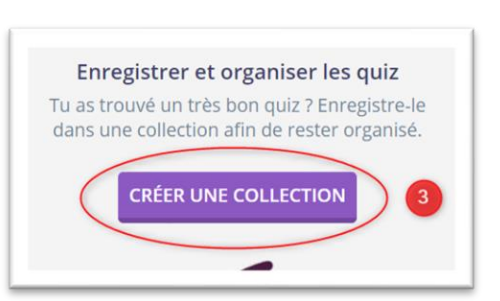

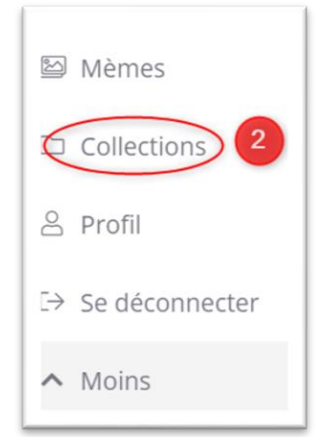

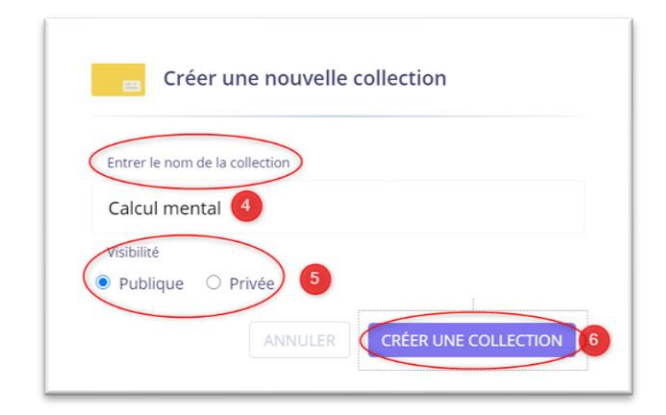

### 6. Chercher des quiz

Avec Quizizz, il est possible de chercher des quiz réalisés par d'autres utilisateurs. Bien sûr, ces quiz doivent être de visibilité publique (ainsi, si vous désirez trouver, il est également bon de rendre vos quiz publics).

L'outil de recherche permet de trouver des quiz dans vos propres collections ou dans la banque de Quizizz.

| <b>Q</b> par | ticipe passé        | Bibliothèque Q🗸    |
|--------------|---------------------|--------------------|
| Trier par :  | Le plus pertin▼     | Bibliothèque Quizi |
|              |                     | Ma bibliothèque    |
| Тор          | Quizzes Lessons NEW | Rapports           |

### 7. Mode synchrone ou asynchrone

Pour envoyer un questionnaire, voici une façon de faire, si vos questionnaires sont placés en collections dans votre bibliothèque.

- 1- Aller dans « Ma bibliothèque ».
- 2- Retrouver vos collections.
- 3- Sélectionner le dossier dans lequel se trouve le questionnaire.
- 4- Choisir le questionnaire.

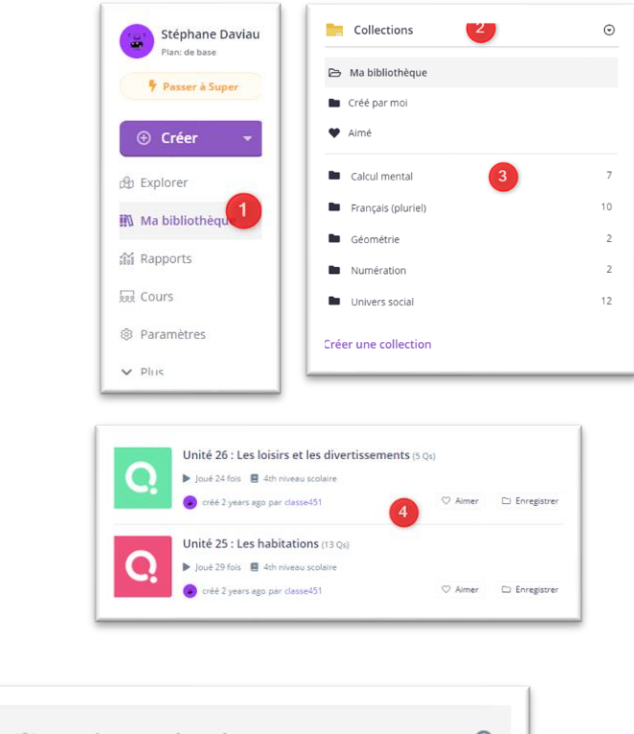

| hronous learning    |
|---------------------|
| tribuer des devoirs |
| ١C                  |

Vous aurez maintenant le choix de lancer votre questionnaire en direct ou en devoirs. Dans le mode synchrone (direct), vous pourrez laisser les élèves aller à leur rythme ou au vôtre selon votre choix pédagogique.

## 8. Rapport

| f≡ Assigned | Unité 23 : La vie au fil des saisons                       | 22   | 77%   |  |
|-------------|------------------------------------------------------------|------|-------|--|
| f⊟ Assigned | Unité 21:les seigneuries<br>Terminé a year ogo             | 2 22 | 85% 3 |  |
| f∃ Assigned | Unité 22 : De plus en plus Canadiens<br>Terminé a year ago | 21   | 79%   |  |

Vous retrouvez le nom du Quiz (1), le nombre d'élèves ayant répondu (2) et la moyenne associée à l'activité. Les « ... » permettent de télécharger le rapport en format Excel pour en garder une copie en format papier. Cependant, le rapport reste dans vos dossiers tant que vous ne le supprimez pas.

En double cliquant sur un Quiz, le nom des participants apparait ainsi que les résultats. Il est possible dès lors d'envoyer le résultat par courriel aux parents des élèves.

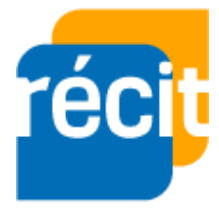

Stéphane Daviau Récit local CSSSH Automne 2020

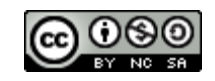